## Epic: Logging In

1. Double click on the Epic icon

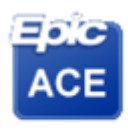

EPIC ACE1

2. Enter your Username and Password, click Log In

١

|   | Epic                                 |
|---|--------------------------------------|
|   | August 2018<br>H Y P E R S P A C E ® |
| ſ | nurse20                              |
| l | Log In                               |
|   |                                      |

3. You will need to select your Department (Location of Care). You can either type in your department or use the selection tool for a full list.

| Department: BWH FAMILY MEDICAL | BWH FAMILY MEDICAL BCH [10030030005] |  |
|--------------------------------|--------------------------------------|--|
| Continue                       | Cancel                               |  |
| 7                              |                                      |  |

4. Click Continue, you will see the "Message of the Day" please be sure to read this message before clicking Ok.

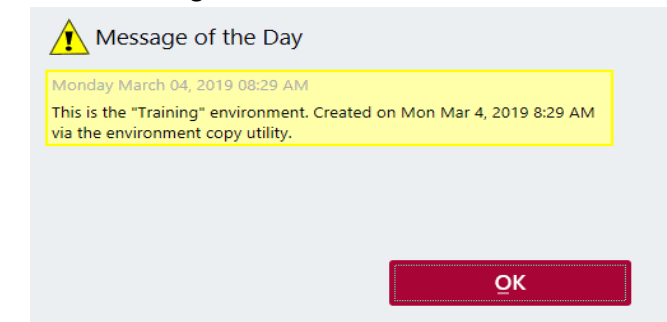